## Anti-Passback with or without Door sensor

## APPLICATION NOTE

Transfer PROS CS database from one PC to another

**ONLine Access** 

1. Right click on the Controller and select "Properties"

- Go to "APB" Tab and select as in the picture. First, select that both readers will be in Anti-Passback, then select which reader out of these 2 readers will be IN reader.

- Click Save and exit.

|                                                                                                    |              |                  |     |              |         | × |
|----------------------------------------------------------------------------------------------------|--------------|------------------|-----|--------------|---------|---|
| Properties 🔮 Time zones 📍                                                                                           | 🐔 Holidays   | 🔆 Advanced 🚽     | APB | Lift control | Counter |   |
| Anti-passback group 1 readers                                                                                       |              | Select IN reader |     |              |         |   |
| Timeout (0-65535)                                                                                                   | 30           | minute           |     |              |         |   |
| Reset at                                                                                                    | 00:00        | •                |     |              |         |   |
| Reset APB group 1 by Inputs                                                                                         |              |                  |     |              |         |   |
| Reset APB group 1 on power failure                                                                                  | е Г          |                  |     |              |         |   |
|                                                                                                    |              |                  |     |              |         |   |
| ⊂Anti-passback group 2 readers ──<br>□ 1 □ 2                                                                        |              | Select IN reader |     |              | <br>    |   |
| Anti-passback group 2 readers                                                                                       | 30           | Select IN reader |     |              |         |   |
| Anti-passback group 2 readers                                                                                       | 30           | Select IN reader |     |              |         |   |
| Anti-passback group 2 readers<br>1 2<br>Timeout (0-65535)<br>Reset at<br>Reset APB group 2 by Inputs                | 30<br>200:00 | Select IN reader |     |              |         |   |
| Anti-passback group 2 readers<br>□ 1 □ 2<br>Timeout (0-65535)<br>Reset at<br>Reset APB group 2 by Inputs<br>□ 1 □ 2 | 30           | Select IN reader |     |              |         |   |
| Anti-passback group 2 readers                                                                                       | 30           | Select IN reader |     |              |         |   |
| Anti-passback group 2 readers                                                                                       | 30           | Select IN reader |     |              |         |   |

## NOTE:

If you don't use Door Sensors, then the door sensors in "DOOR" should be disabled.

Right click on the DOOR/Properties.

| 💀 Portals\Demo case\Demo Case\Gate 1               |                       |                           | ×           |
|----------------------------------------------------|-----------------------|---------------------------|-------------|
| 📕 Basic 🛄 Auxillaries 🔮 Time zones                 | a Alarr               | ns                        |             |
| Name                                               | Gate 1                |                           |             |
| Door enabled 🔽                                     | Enable                | d by Time zones 🗔         |             |
| Туре                                               | Door                  |                           | •           |
| Lock release time                                  | 3                     | (1-255sec, 0=Toggle mode) |             |
| Door has not been close timer (Low priority alarm) | 15                    | (1-255sec, 0=disable)     |             |
| Door open too long timer (High priority alarm)     | 2                     | (1-255min, 0=disable)     |             |
| Enable door sensor                                 |                       |                           |             |
| Door sensor type (state at closed door)            | NC •                  | NO                        |             |
| Push button type                                   | NC C                  | NO (*                     |             |
| Push button enabled 🔽                              | Enabled by Time zones |                           |             |
| Camera                                             | South parking MD44Wai |                           | •           |
|                                                    |                       |                           |             |
|                                                    |                       |                           |             |
|                                                    |                       |                           |             |
| ?                                                  |                       |                           | Save & Exit |

APB can work with or without door sensors. If it is with door sensors, then the APB is guided by the door sensor. If you don't use door sensors, then the APB is guided by the card punch itself.

All product specifications are subject to change without notice.

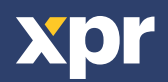